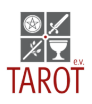

# Anleitung zur Nutzung von KURABU – dem digitalen Vereins-Portal des Tarot e.V.

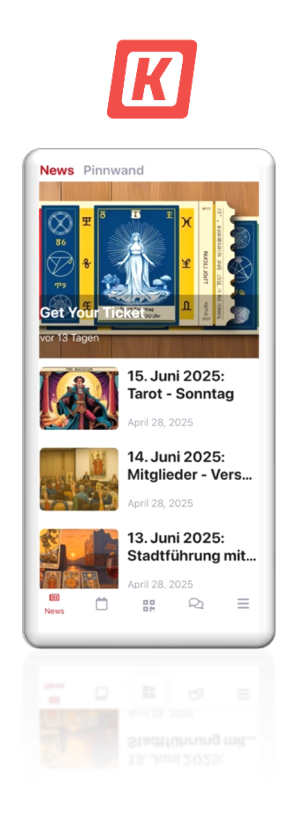

Als Mitglied im Tarot e.V. erhältst du automatisch Zugang zu unserem digitalen Vereinsportal. Du kannst es sowohl im Web als auch per App nutzen.

Welche Vorteile bietet dir das Portal?

- Du kannst dich mit anderen Verbands-Mitgliedern vernetzen und austauschen
- Du kannst deine persönlichen Daten verwalten
- Du erhältst Infos zu den verbands-internen Events

Nachfolgend erfährst du Schritt für Schritt, wie du dich erstmalig registrieren und anschließend die Vorteile nutzen kannst.

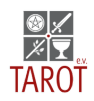

# 1. Erst-Registrierung auf dem Vereins-Portal (nur im Web möglich!)

Bevor du die Möglichkeiten des Vereinsportals nutzen kannst, musst du dich einmalig im Web unter diesem Link registrieren: <u>https://tarotev.kurabu.com/de/login</u>

Ab diesem Schritt kannst du alle Bereiche des Portals im Web erkunden – oder dir die App runterladen. Die nachfolgende Beschreibung zeigt dir die verschiedenen Rubriken und Anwendungsmöglichkeiten auf Basis der App.

# 2. Nutzung des Vereins-Portals (App-Version)

Die Nutzung der App ist erst nach der Erst-Registrierung in der Web-Version möglich. Bitte lade dir die kostenfreie KURABU App für dein Handy im Google Play Store oder Apple Store herunter.

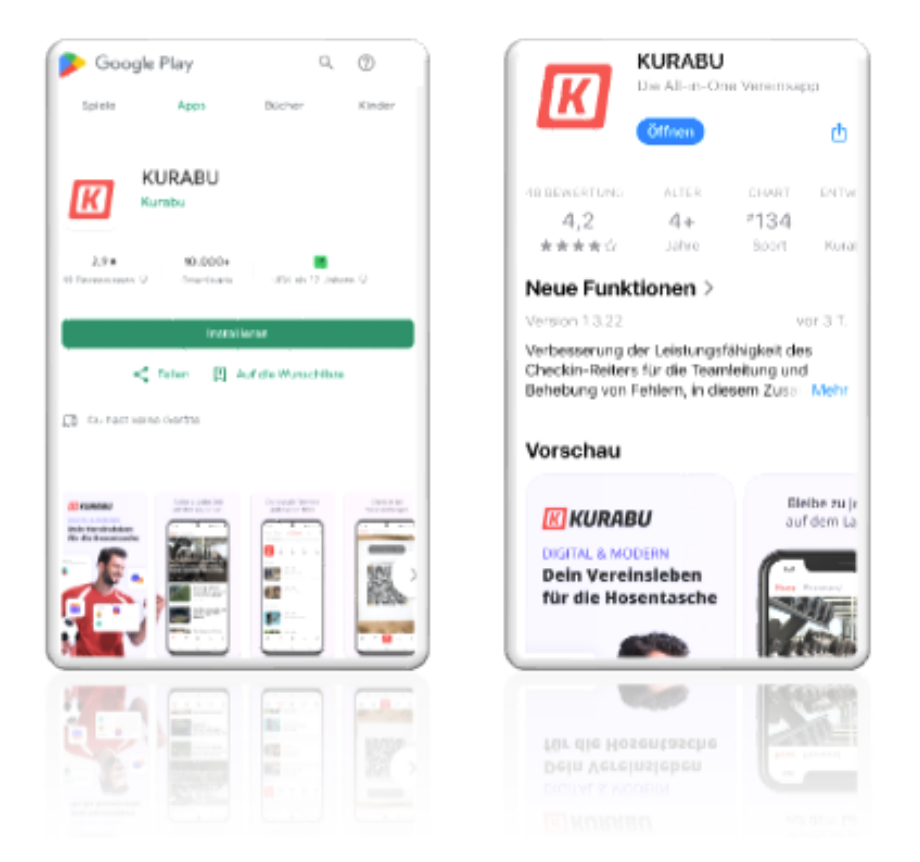

Beim Öffnen der App erscheint automatisch das Login-Fenster. Dort kannst du dich mit deiner E-Mail und dem Passwort, das du bei deiner Registrierung auf der KURABU Homepage erstellt hast, einloggen.

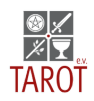

# 3. App – Startseite / News und Pinnwand

Auf der Startseite der App werden dir aktuelle News angezeigt. Im oberen Bereich siehst du Top-News. Sollte es mehr als eine Top-News geben, siehst du weiße Punkte im Bild und kannst die weiteren News durch Wischen nach links/rechts ansehen. Durch Antippen kannst du eine News öffnen.

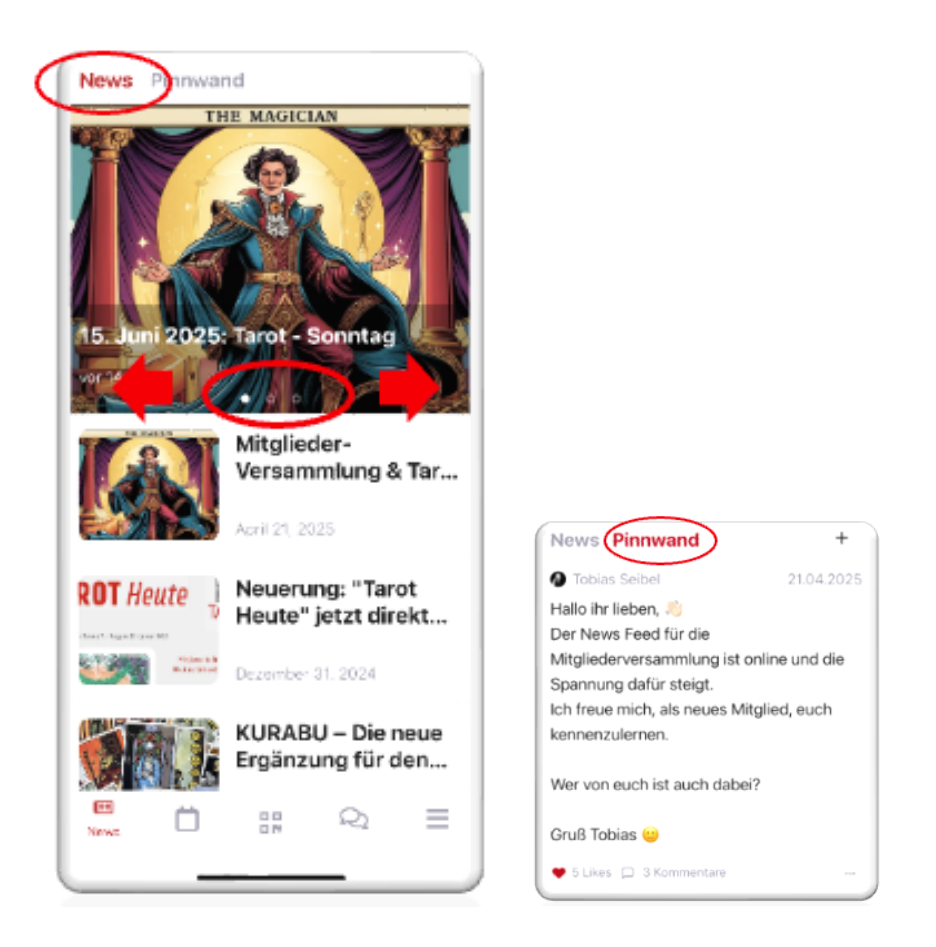

## <u>Pinnwand</u>

Am rechten oberen Rand findest du den Reiter "Pinnwand". Hier kannst du mit den Vereinsmitgliedern kommunizieren. Die Nachrichten werden von allen Vereinsmitgliedern gesehen und können ihrerseits kommentiert werden. Entsprechend unseren Wertevorstellungen bitten wir um einen respektvollen Austausch.

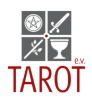

# 4. Rubrik Mein Kalender / Alle Teams / Club

In dieser Rubrik findet du alle Events, die der Tarot e.V für dich als Mitglied anbietet.

In den Rubriken Mein Kalender sowie Alle Teams siehst du die Events für die • laufende Woche. Die Ansicht aktualisiert sich automatisch für die nächsten sieben Tage.

Angemeidet

Leitung

=

- In der Rubrik **Club** sind alle kommenden Events aufgelistet. ٠
- Bei Klick auf eine Veranstaltung erfährst du alle Details. •

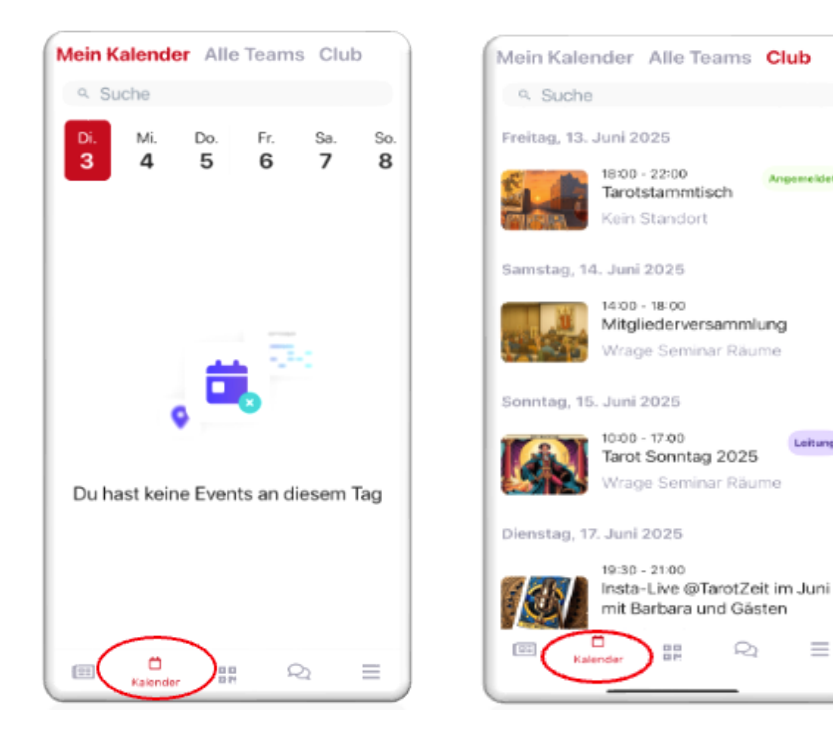

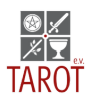

## 5. Rubrik Nachrichten

In diesem Bereich kannst du mit einzelnen oder mehreren Mitgliedern oder innerhalb von Teams, in denen du Mitglied bist, kommunizieren.

Mit Klick auf den Bereich Mitglieder erscheinen alle bisherigen Chats. Du kannst direkt innerhalb des Chats antworten. Solltest du nach einem bestimmten Schlagwirt suchen, so kannst du es in der am oberen Rand platzierten Suchfenster eingeben.

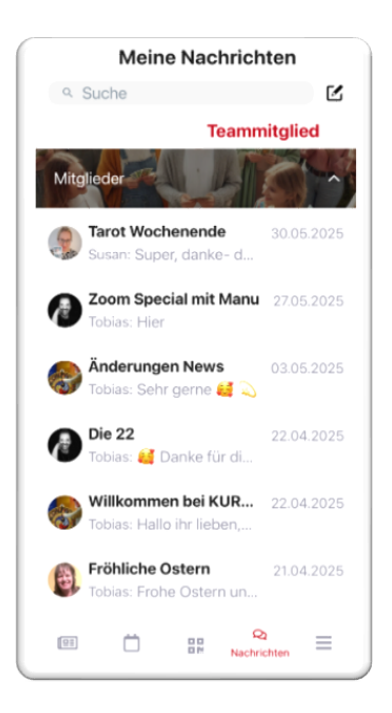

## Neue Nachrichten erstellen

Tippe einfach neben dem Suchfenster auf den Bleistift.

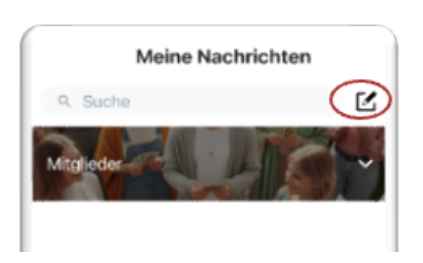

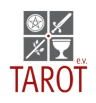

Es öffnet sich ein neues Fenster mit mehreren Funktionen. Wähle das Team, in dem du die Nachricht schreiben möchtest (aktuell gibt es ausschließlich das Team "Mitglieder") Wähle einen, mehrere oder auch alle Empfänger aus und bestätige oben rechts mit "Hinzufügen". Über Typ kannst du deiner Nachricht (optional) einer Rubrik zuordnen. Füg nun Titel und (optional) deinen Nachrichtentext hinzu und lade - wenn gewünscht einen Anhang hoch. (Tipp: In laufenden Chatfenstern kannst du diese Funktion über das rote Plus nutzen).

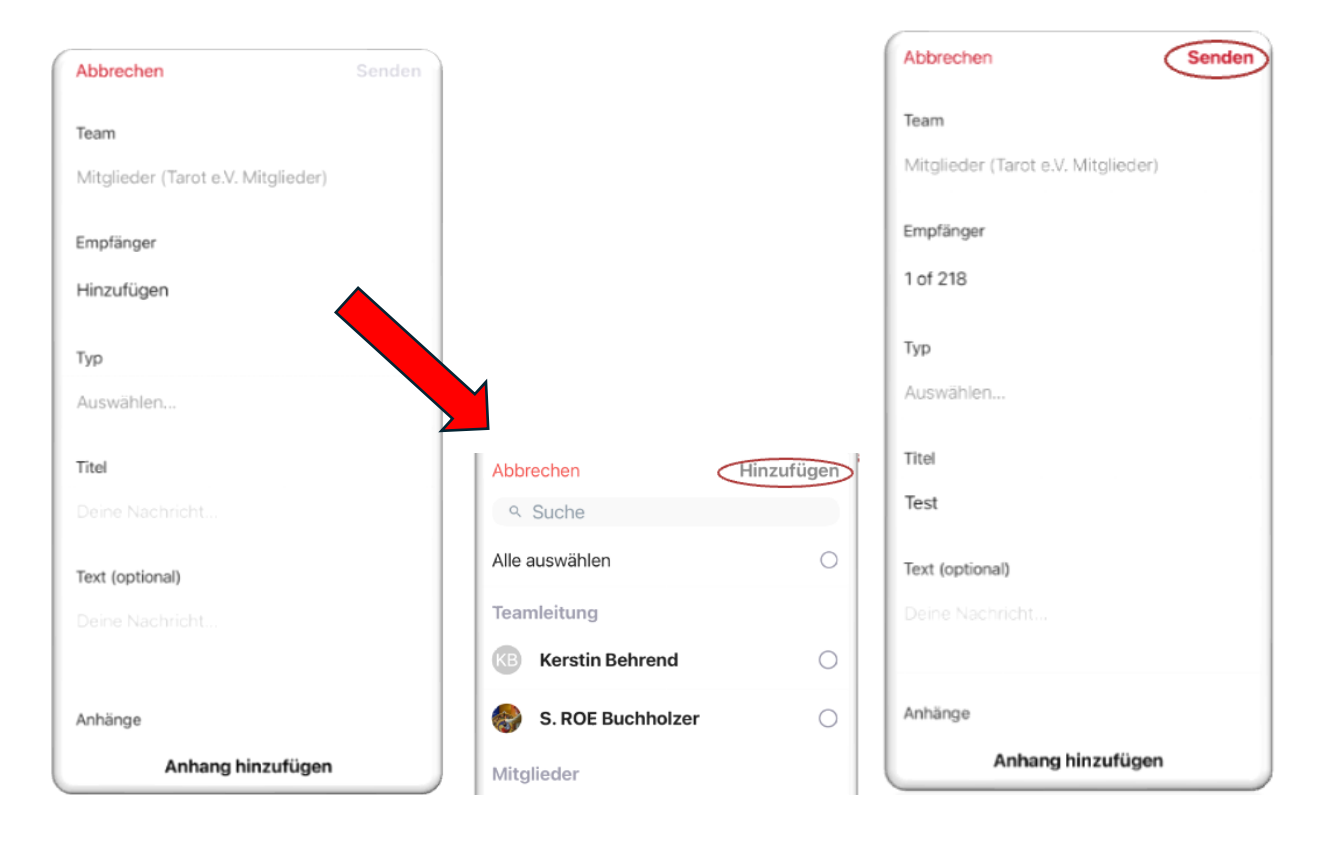

Anschießend kannst du die Nachricht über "senden" verschicken.

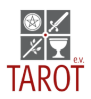

## 6. Funktionen unter MEHR

#### <u>Mein Profil</u>

Hier kannst du deine persönlichen Daten verwalten und festlegen, welche Daten du mit anderen Mitgliedern teilen möchtest

## Persönliche Dokumente

In diesem Bereich findest du z.B. deine Mitgliedsbescheinigung

#### <u>Meine Teams</u>

Hier siehst du, welchen Teams du bisher beigetreten bist

#### <u>Konto</u>

Hier kannst du deine E-Mail-Adresse und dein Passwort verwalten

#### **Mitgliedschaft**

In diesem Beriech siehst du deinen Mitgliedstatus und den aktuellen Mitgliedsbeitrag.

#### Check-In Historie:

Hier siehst du deine digitale Anmeldung zu einem Event (sofern verfügbar).

#### **Rechnungsinfos**

Hier siehst du deine Zahlungsmethode und die Höhe des Beitrags

#### Bereich VEREIN

#### <u>Netzwerk</u>

Hier findest du alle Mitglieder des Vereins. Mit Klick auf einen Namen öffnet sich eine Detailseite mit allen Informationen, die das Mitglied mit anderen teilt.

#### Vereinsdokumente

Hier liegen übergreifende Dokument wie z.B. der Ehrenkodex des Tarot e.V.

#### <u>Kontakt</u>

Hier findest du die vollständigen Kontaktinformationen zum Tarot e.V. und den Link zur Homepage

## **Rechtliches**

Vereinssatzung, Datenschutz, Impressum, Beitragsordnung

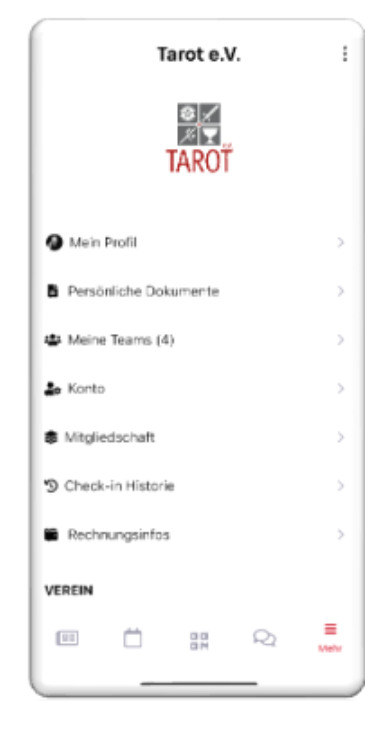

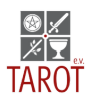

## Bereich App Einstellungen

Hier kannst du die Sprache innerhalb deiner App ändern und wenn du über News und Nachrichten informiert werden möchtest, aktiviere einfach die Push-Benachrichtigung.

## Schlusswort

Wir hoffen, dass du jetzt mit den zur Verfügung stehenden Funktionen unseres Vereins-Portals vertraut bist und freuen uns, wenn du diesen Kanal nutzt, um dich mit anderen zu vernetzen, dich über verbands-interne Events informierst und deine Daten (falls nötig) aktualisierst.

Bei Fragen oder technischen Problemen schreibe bitte eine Mail an <u>sekretariat@tarotverband.de</u>